Cobranza > Informe de pagos (TIP) >

## Contenido

| >> | Informes de pagos                         | 2 |
|----|-------------------------------------------|---|
| >> | Informes de pagos - Consultar - Estándar  | 4 |
| >> | Informes de Pagos - Consultar - Extendido | 6 |
| >> | Informes de pagos - Sin información       | 8 |

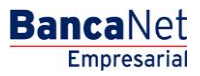

Cobranza > Informe de pagos (TIP) >

### » Informes de pagos

### ¿Qué encuentro en esta página?

En esta página puede solicitar y consultar el detalle de su cobranza.

### ¿Cómo puedo obtener los datos que me interesan?

La página está compuesta por las siguientes secciones:

### 1. Consulta directa

Esta sección presenta los siguientes elementos:

- Establecimiento: Lista de selección que muestra los establecimientos registrados.
- Fecha: Lista de selección en donde puede seleccionar la fecha deseada.
- Secuencial: Caja de texto donde debe capturar el número secuencial.
- Tipo de informe: Lista de selección con las opciones:
  - o Informe estándar
  - o Informe extendido
- Botones "Consultar" y "Descargar": Estos botones se habilitarán al elegir o capturar los datos arriba mencionados. En caso de que el informe contenga más de cien registros, sólo aparecerá el botón "Descargar".

Al hacer clic en el botón "Descargar", aparecerá una ventana con la siguiente información:

### 2. Información del archivo:

Sección que presenta los siguientes elementos:

- Fecha de cobranza: Muestra la fecha de cobranza.
- Secuencial: Muestra el número secuencial del archivo.
- Tipo de informe: Muestra el tipo de informe: estándar o extendido.
- Tamaño de archivo: Muestra el tamaño del archivo.

Para elegir el tipo de formato en el que desea descargar su archivo, tiene dos opciones:

- Formato .TXT
- Excel.CSV

Al hacer clic en el botón "Cancelar", se cerrará la ventana.

Al hacer clic en el botón "Aceptar", se ejecutará la acción de Windows para descargar el archivo.

### 3. Establecimiento

Sección que presenta los siguientes elementos:

- Fecha de cobranza: Muestra la fecha de cobranza.
- Tamaño de archivo: Muestra el tamaño del archivo.

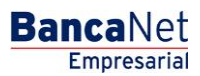

Cobranza > Informe de pagos (TIP) >

- Secuencial: Muestra el número secuencial del archivo.
- Informe estándar: Muestra los botones "Consultar" y "Descargar".
- Informe extendido: Muestra los botones "Consultar" y "Descargar".

| Javier Álvarez   Empresa Demo S.A. de C.V.       javier álvarez   Empresa demo. com.mx.   55.55.1111.0000   <u>Actualizar</u> Empresarial       Martes 07 de Julio de 2015, 12.00 Centro de México   Último acceso por BancaNet: 20/12/15 a las 01:30:54 |                                                    |               |                        |                   |                |               |                 | <u>m</u> 🖡 🛙       |
|----------------------------------------------------------------------------------------------------|----------------------------------------------------|---------------|------------------------|-------------------|----------------|---------------|-----------------|--------------------|
| SULTAS TRANSFERENCIAS Y PAGOS                                                                                                    | IMPUESTOS Y CONTRIBUCIONES                         | COBRANZA IN   | VERSIONES SERVI        | CIOS ADICIONALES  | ADMINISTRACIÓN | i -           |                 | SALIR              |
| Informe de pagos (TIP)                                                                                                    | 🛛 🞯 Cobranza Universal 🔯 C                         | obros Masivos |                        |                   |                |               |                 |                    |
| nforme de Pagos                                                                                                    |                                                    |               |                        |                   |                |               |                 |                    |
| Consulta directa<br>Establecimiento Fecha<br>Seleccione una opción ▼ Seleccio                                                                                                    | Secuencial<br>one una opción 🔻                     | Tipo de info  | orme<br>e una opción ▼ |                   |                |               |                 |                    |
| Establecimiento: 68                                                                                                    |                                                    |               |                        |                   |                |               |                 |                    |
| Fecha de cobranza                                                                                                    | Tamaño de archivo                                  | Secuencial    | Informe l              | Estándar          | Informe Exte   | ndido S.B     | I.C             |                    |
| 24/07/2012                                                                                                    | 100Kb                                              | 01            | Consultar              | Descargar         | Consultar      | Descargar Des | scargar S.D Des | <u>scargar S.P</u> |
| 24 / 07 / 2012                                                                                                    | 1Mb                                                | 02            | Consultar              | Descargar         | Consultar      | Descargar Des | scargar S.D Des | scargar S.P        |
| 24 / 07 / 2012                                                                                                    | ОКЬ                                                | 03            | Sin                    | registro de pagos |                |               |                 |                    |
| 24 / 07 / 2012                                                                                                    | 510Kb                                              | 04            | Consultar              | Descargar         | Consultar      | Descargar Des | scargar S.D Des | <u>acargar S.P</u> |
| 24 / 07 / 2012                                                                                                    | 120kb                                              | 99            | Consultar              | Descargar         | Consultar      | Descargar Des | scargar S.D Des | icarqar S.P        |
| a S de 68     c.Anterior     1 2   3   4   5       E     Establecimiento: 65       E     Establecimiento: 39       E     Establecimiento: 37                                                                                                    | Si <u>Situiente 2</u> 45                           |               |                        |                   |                |               | ir a la página  | de 190 Ir          |
| Para consultar el layout de estos informes<br>,<br>, Qué desea hacer?                                                                                                    | dé clic en el tipo de informe: <u>Estándar</u>   ] | Extendido     |                        |                   |                |               |                 |                    |
| <u>Ver historial de movimientos</u>                                                                                                    |                                                    |               |                        |                   |                |               |                 |                    |

🚯 Banamex

D.R. @ Copyright 2009, Derechos Reservados. Banco Nacional de México, S.A., integrante de Grupo Financiero Banamex. Isabel la Católica 44. Centro Histórico. Del. Cuauhtémoc. C.P. 06000, México, Distrito Federal, México

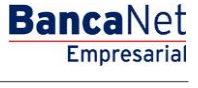

Cobranza > Informe de pagos (TIP) >

### » Informes de pagos - Consultar - Estándar

### ¿Qué encuentro en esta página?

Esta página presenta un informe estándar y un detalle de sus pagos.

### ¿Cómo puedo obtener los datos que me interesan?

La página está compuesta por las siguientes secciones:

### 1. Informe estándar

Esta sección presenta los siguientes elementos:

- Número de establecimiento: Muestra el número de establecimiento.
- Fecha de cobranza: Muestra la fecha de cobranza del archivo.
- Secuencial: Muestra el número secuencial del archivo.
- Total de registros: Muestra el total de registros.
- Importe total: Muestra el importe total.

### 2. Detalle de formas de pago

Esta sección presenta la siguiente información:

- Detalle:
  - $\circ$  Sucursal
  - o Caja
  - $\circ$  Autorización
  - o Fecha límite de pago
- Número: Muestra el número del listado de registros.
- Referencia 1: Muestra la referencia 1.
- Referencia 2: Muestra la referencia 2.
- Tipo de pago: Muestra el tipo de pago.
- Importe: Muestra el importe.
- Identificación: Muestra la identificación del pago.

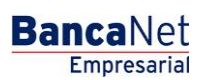

BancaNet Empresarial

Cobranza > Informe de pagos (TIP) >

Página 5

| NSULTAS TRANSFERENCIAS Y PAGOS IMPUESTOS Y CONTRIBUCIONES COBRANZA INVERSIONES SERVICIOS ADICIONALES ADMINISTRACIÓN Informe de pagos (TP)                                                                                                    | ar 🏚 🏛 🌲 🖾<br>54 |  |
|----------------------------------------------------------------------------------------------------|------------------|--|
| Nimere de pagos (TP)         Domiciliación         Cobranza Universal         Cobros Masivos           Informe de Pagos         Número de establecimiento         1210            Fecha de cobranza         2306/2012         Secuencial         99         701         1000000000000000000000000000000000000                                                                                                    | SALIR            |  |
| Número de establecimiento         1210           Fecha de cobranza         2306/2012           Secuencial         99           Total de registros         1           Importe total         5999.99                                                                                                    |                  |  |
| Informe Estándar         Número de establecimito         1210           Fecha de cobranza         99         32062012         32062012           Secuencial         99         1         1           Total de registros         1         1         1         1           Num.         Fecha de cobranza         Referencia 1         Tipo pago         Importe         Importe         1           1         24/07/2012         1234567890         1234567890         103017         999.99         1         1           2         24/07/2012         1234567890         1234567890         103017         100,000,00         1           1         3         24/07/2012         1234567890         1234567890         103017         100,000,00         1                                                                                                    | <b>y</b> 8       |  |
| Num.       Fecha de cobranza       Referencia 1       Referencia 2       Tipo pago       Importe       Importe       I         1       1       24/07/2012       1234567890       1234567890       103017       999.99       1       1       1       1       1       1       1       1       1       1       1       1       1       1       1       1       1       1       1       1       1       1       1       1       1       1       1       1       1       1       1       1       1       1       1       1       1       1       1       1       1       1       1       1       1       1       1       1       1       1       1       1       1       1       1       1       1       1       1       1       1       1       1       1       1       1       1       1       1       1       1       1       1       1       1       1       1       1       1       1       1       1       1       1       1       1       1       1       1       1       1       1       1       1       1       1       1                                                                                                    |                  |  |
| Secuencial         99           Total de registros         1           Importe total         S 999.39                                                                                                    |                  |  |
| 1           Inporte total         S 999.99           Colspan="2">Colspan="2">Colspan="2">Colspan="2">Colspan="2"           Detailed colspan=2         Referencia 1         Referencia 2         Topo pago         Importe         Importe <th col<="" td=""><td></td></th>                                                                                                    | <td></td>        |  |
| Importe total         \$ 999.99           Importe total         \$ 999.99           Detaile de formas de pago         Importe activation         Importe total         Importe activation           Num.         Fecha de cobranza         Referencia 1         Referencia 2         Tipo pago         Importe         Importe                                                                                                    |                  |  |
| Num.         Fecha de cobranza         Referencia 1         Referencia 2         Tipo pago         Importe         Importe         Impo                                                                                                    |                  |  |
| Num.         Fecha de cobranza         Referencia 1         Referencia 2         Inpo page         Importe         Importe         Impo                                                                                                    |                  |  |
| I         24/07/2012         1234567890         1234567890         103017         999.99         1           I         2         24/07/2012         1234567890         1234567890         103017         100,000.00         1           I         3         24/07/2012         1234567890         1234567890         103017         100,000.00         1                                                                                                    | entificación     |  |
| Image: Constraint of the state of the state of | 34567890         |  |
| Image: Second second second | .34567890        |  |
|                                                                                                    | 34567890         |  |
| 12 9 2407/2012 123456/690 103017 100,000 1                                                                                                    | 34567890         |  |
| 5 240/1/2012 1234501680 1234501680 103017 100,000,00 1                                                                                                    | 34367690         |  |
| 1 a 5 de 5                                                                                                    |                  |  |
|                                                                                                    |                  |  |

🍪 Banamex

D.R. @ Copyright 2009, Derechos Reservados. Banco Nacional de México, S.A., integrante de Grupo Financiero Banamex. Isabel la Católica 44. Centro Histórico. Del. Cuauhtémoc. C.P. 06000, México, Distrito Federal, México

Cobranza > Informe de pagos (TIP) >

### » Informes de Pagos - Consultar - Extendido

### ¿Qué encuentro en esta página?

Esta página presenta un informe extendido y el detalle de sus pagos de las unidades de información.

### ¿Cómo puedo obtener los datos que me interesan?

La página está compuesta por las siguientes secciones:

### 1. Informe estándar

Esta sección presenta los siguientes elementos:

- Número de establecimiento: Muestra el número de establecimiento.
- Fecha de cobranza: Muestra la fecha de cobranza del archivo.
- Secuencial: Muestra el número secuencial del archivo.
- Total de registros: Muestra el total de registros.
- Importe total: Muestra el importe total.

### 2. Detalle de formas de pago

Esta sección presenta la siguiente información:

- Detalle:
  - o Sucursal
  - o Caja
  - $\circ$  Autorización
  - o Clave del instrumento monetario
  - Fecha límite de pago
- Número: Muestra el número del listado de registros.
- Fecha de cobranza: Muestra la fecha de cobranza.
- Referencia 1: Muestra la referencia 1.
- Referencia 2: Muestra la referencia 2.
- Tipo pago: Muestra el tipo de pago.
- Importe: Muestra el importe.
- Identificación: Muestra la identificación del pago.

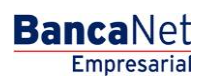

BancaNet Empresarial

Cobranza > Informe de pagos (TIP) >

**Banca**Net

|                                                                                                    | Página 7 |   |   | a 7 |  |
|----------------------------------------------------------------------------------------------------|----------|---|---|-----|--|
| Javier Álvarez   Empresa Demo S.A. de C.V.<br>javieralvarez@empresademo.com.mx   55.55.1111.0000   <u>Actualizar</u><br>Martes 07 de Julio de 2015, 12.00 Centro de México   Ultamo acceso por BancaNet. 20/12/15 a las 01:30.54 | ₫        | ٠ | X | *   |  |

#### CONSULTAS TRANSFERENCIAS Y PAGOS IMPUESTOS Y CONTRIBUCIONES COBRANZA INVERSIONES SERVICIOS ADICIONALES ADMINISTRACIÓN 📑 Informe de pagos (TIP) 📅 Domiciliación 🍥 Cobranza Universal 🚫 Cobros Masivos 😃 🖶 🕐 Informe de Pagos Informe Extendido Número de establecimiento 1210 Fecha de cobranza 23/06/2012 Secuencial 99 Total de registros Importe total \$ 999.99 Detalle de formas de pago Fecha de cobranza Num. Referencia 1 Referencia 2 Tipo pago Importe Identificación A V • 1 24/07/2012 1234567890 1234567890 103017 999.99 1234567890 24/07/2012 1234567890 1234567890 100,000.00 1234567890 103017 + ÷ 2 24/07/2012 1234567890 1234567890 103017 100,000.00 1234567890 + 24/07/2012 1234567890 1234567890 103017 100,000.00 1234567890 4 + 5 1234567890 1234567890 24/07/2012 1234567890 103017 100,000.00 1 a 5 de 5

WEBTEXT01-ND001-LACINTGTDUAS18V

🍄 Banamex

D.R. @ Copyright 2009, Derechos Reservados. Banco Nacional de México, S.A., integrante de Grupo Financiero Banamex. Isabel la Católica 44. Centro Histórico. Del. Cuauhtémoc. C.P. 06000, México, Distrito Federal, México

Cobranza > Informe de pagos (TIP) >

### BancaNet Empresarial

Página 8

### » Informes de pagos - Sin información

### ¿Qué encuentro en esta página?

Esta página se presenta cuando no hay información disponible para mostrar. Si aún no tiene contratado este servicio, contacte a su ejecutivo.

### ¿Cómo puedo obtener los datos que me interesan?

Para consultar su información, haga clic en las siguientes ligas:

- Estándar
- Extendido

| 9 En esta opción usted puede consultar sus<br>ejecutivo.   | archivos de cobranza a través del Informe Estándar o Inf | forme Extendido de pagos. Usted no cuenta con información disponible. Si aún no tiene contratado este servicio, conta | acte a su |
|------------------------------------------------------------|----------------------------------------------------------|----------------------------------------------------------------------------------------------------|-----------|
|                                                            |                                                          |                                                                                                    |           |
| Para consultar el layout de estos informes dé clic en el f | ipo de informe: Estándar   Extendido                     |                                                                                                    |           |
|                                                            |                                                          |                                                                                                    |           |
| ¿Qué desea hacer?                                          |                                                          |                                                                                                    |           |
| Ver historial de movimientos                               |                                                          |                                                                                                    |           |
|                                                            |                                                          |                                                                                                    |           |